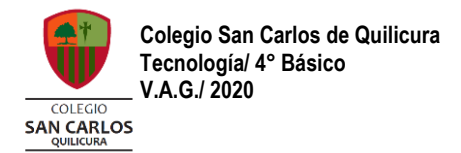

## GUÍA INSTRUCTIVO PARA REALIZAR TRABAJO EVALUADO EN CLASSROOM

| Nombre:                  | Curso: 4° básico A –B –C- D | Fecha: |
|--------------------------|-----------------------------|--------|
|                          |                             |        |
| Obietivo de Aprendizaie: |                             |        |

OA N° 7: Usar internet y buscadores para localizar, extraer, evaluar y almacenar información, considerando la seguridad de la fuente.

## Queridos estudiantes:

A continuación podrás observar una serie de pasos para aprender a subir tus guías y trabajos a Classroom.

Paso n°1 : Entra a Classroom en la asignatura de matemática y selecciona la pestaña "Trabajo en clases"

|                        | Paso 1                                                                                                    |      |
|------------------------|----------------------------------------------------------------------------------------------------|------|
|                        |                                                                                                    |      |
| Matemática<br>4 0 2020 | Novedades Trabajo en clase Personas                                                                                                    | II 🕖 |
|                        | Ver tu trabajo     Calendario de Google     Carpeta de la clase en Drive                                                                                                    | _    |
| Todos los temas        | Procesos evaluativos Paso 2                                                                                                    |      |
| Procesos evaluativos   |                                                                                                    |      |
| Unidad 2               | Evaluación formativa resolución de problem     Fecha de entrepa 11 sep.                                                                                                    |      |
| Material geometria     | Publicado 13.19 Asignada                                                                                                    |      |
| Material unidad 1 n    | Resuelve cada problema siguiendo los pasos señalados. Recuerda poner correctamente el nombre de las operaciones,<br>resolver las operaciones utilizando los algoritmos trabajados en clases y responder la pregunta de forma completa.<br>Ten en cuerta las supernocias de la profesora. |      |
| Evaluaciones plataf.   | Sube tu guia terminada a classroom.                                                                                                    |      |
| Clases grabadas        | guia resolución de proble guia resolución de proble                                                                                                    |      |
|                        | Ver tarea                                                                                                    |      |
|                        | Pa                                                                                                    | so 3 |
|                        |                                                                                                    |      |

Paso n°2: Presiona la pestaña que dice "Evaluación formativa resolución de problemas"

Paso n°3: Haz click, sobre cada documento para descargarlo y luego imprímelos si es que puedes o bien, realiza tu actividad desde el computador o tu dispositivo móvil.

Si imprimiste las guías y las realizaste a mano, debes sacarle fotografías o bien escanearlas para subirlas y guardarlas en el computador, con un nombre y en lugar que sea fácil de recordar.

Si la hiciste en formato digital, recuerda guardar los cambios que realices en el archivo para que no tengas problemas con el llenado de información.

Paso n°4: Una vez que hayas terminado de contestar tus guías, debes subirlas a Classroom. Para ello presiona el botón "+ agregar o crear" y presiona el botón azul que dice siguiente.

| ≡ Matemática                                                                                                    |                                                                                       | Paso 4                                                                               |
|----------------------------------------------------------------------------------------------------|---------------------------------------------------------------------------------------|--------------------------------------------------------------------------------------|
| 0                                                                                                    | Evaluación formativa resolución de problemas<br>que involucren multiplicar y dividir. | Tu trabajo Asignada<br>+ Agregar o crear                                             |
|                                                                                                    | 100 puntos Fecha de entrega: 11 sep                                                   | Cómo agregar o crear X                                                               |
| Resuerire cada problema siguiendo los pasos señalados. Recuenta poner correctamente el nombre de las óperaciones,<br>resolver las operaciones utilizando los algoritmos trabajados en clases y responder la pregunta de forma completa.<br>Ten en cuenta las superencias de lo profesors.<br>Sube for guía terminada a classnoom. |                                                                                       | archivos para tu trabajo en<br>clase<br>Ta profeser puede ver todo el contensito que |
|                                                                                                    | guia resolución de problema guia resolución de problema<br>Ward                       | Siguiente                                                                            |
|                                                                                                    | Comentarios de la clase                                                               |                                                                                      |
|                                                                                                    |                                                                                       |                                                                                      |
|                                                                                                    |                                                                                       |                                                                                      |

Paso n°5: Presiona el botón "+ agregar o crear". Se va a desplegar una pestaña y desde ahí, debes adjuntar el archivo de la guía, tal cual como envías tus documentos por correo.

Finalmente da click en "entregar" y listo.

| ■ Matemática |                                                                                                    | Paso 5                                                                      |
|--------------|----------------------------------------------------------------------------------------------------|-----------------------------------------------------------------------------|
| •            | Evaluación formativa resolución de problemas<br>que involucren multiplicar y dividir.<br>Vania Arostica Gutierrez - 13:19<br>100 puntos Pecha de entrega: 1<br>Resuelve cada problema siguiendo los pasos señalados. Recuerda poner correctamente el nombre de las operaci | E Tu trabajo Asignada<br>+ Agregar o crear<br>1 sep. Marcar como completada |
|              | resolver las operaciones utilizando los algoritmos trabajados en clases y responder la pregunta de forma complet<br>Ten en cuenta las sugerencias de tu profesora.<br>Sube tu guía terminada a classroom.<br>guía resolución de problema<br>Word Word                      | Comentarios privados  Agregar un conventario pr                             |
|              | Comentarios de la clase  Agregar un comentano de la clase.                                                                                                    |                                                                             |